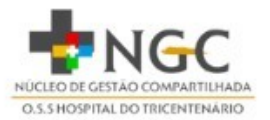

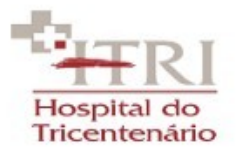

## COMO EMITIR CERTIDÃO DE REGULARIDADE FISCAL

1)Acesse o site: <u>clique aqui.</u>

2) Em "tipo de documento de identificação", selecione CNPJ.

3)No campo abaixo, digite o CNPJ : <u>10583920001296</u>, conforme imagem abaixo(sem pontos e barra) e clique em Localizar ao lado.

|                                            |                               |                            |                       |                   | Home                 |
|--------------------------------------------|-------------------------------|----------------------------|-----------------------|-------------------|----------------------|
| Emissão de Certidão de Regularidade Fiscal |                               |                            |                       |                   |                      |
| Emissão de Certidão de R                   | egularidade Fiscal            |                            |                       | Limpar campos (3) | 🕅 Ocultar campos (4) |
| Tipo de Documento de<br>Identificação:     | Selecione uma opção 🗸 🔹 🔸     | • 1.Selecione a opção CNPJ |                       |                   | 3.Clique no botão    |
| Número do Documento de<br>Identificação:   | * Q 🔶 🔶                       | 2.Digite o CNPJ            | Registros por Página: | 20 🗸 Localiza     | (1)                  |
| X CNPJ/CPF                                 | I. Estadual Nome/Razão Social | Nome Fantasia              | Irregularidade        |                   | Gravidade            |
|                                            |                               | Emitir (e)                 | <b>4</b> .Cliqu       | ue em Emitir      |                      |

4)Por fim, clique no botão Emitir(e)